## Uitsluiting Advanced Malware Protection voor endpoints Windows Connector in McAfee Virtual Scan Enterprise 8.8

## Inhoud

Inleiding

<u>Uitsluiting Advanced Malware Protection voor endpoints Windows Connector in McAfee Virtual</u> <u>Scan Enterprise 8.8</u>

## Inleiding

Om conflicten tussen de AMP for Endpoints Connector en antivirus of andere beveiligingssoftware te voorkomen, moet u uitsluitingen creëren zodat uw antivirus niet naar de map AMP for Endpoints Connector kijkt.

## Uitsluiting Advanced Malware Protection voor endpoints Windows Connector in McAfee Virtual Scan Enterprise 8.8

- 1. Open de VirusScan console.
- 2. Selecteer de eigenschappen van de scanner in het menu Task.
- 3. Selecteer Alle processen in het linker deelvenster.
- 4. Selecteer het tabblad Uitsluitingen.
- 5. Klik op de knop Uitsluitingen.
- 6. Klik in het dialoogvenster Uitsluitingen instellen op de knop Toevoegen.
- Klik op de knop Bladeren en selecteer uw AMP voor Endpoints Connector installatiemap (C:\Program Files\Cisco voor versies 5.1.1 en hoger of C:\Program Files\Sourcefire voor vorige versies standaard) en controleer het vakje Ondermappen ook uitsluiten.
- 8. Klik op OK.
- 9. Klik op OK in het dialoogvenster Uitsluitingen instellen.
- 10. Klik op OK in het dialoogvenster Eigenschappen scanner en toegangscontrole.